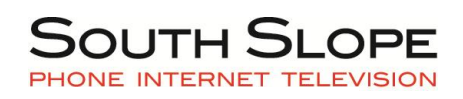

### QUICK REFERENCE GUIDE

Your Pin Number is used when using the telephone to record name announcement or turning the service on/off. Your password is used when logging into www.managemyphone internet management site.

Note: You must record your Name Announcement prior to using this service.

Using the Telephone for Service Changes

### To Record Your Name Announcement:

- 1. Dial the administration number (319-626-9010) for the Find Me service.
- 2. Enter your Subscriber Number (10-digit telephone number).
- 3. Enter your PIN number.
- 4. Press 3 to record you name.
- 5. Record your name and press the # key when done.
- 6. Press 1 to turn the service On/Off.

### To Turn the Service On/Off:

- 1. Dial the administration number (319-626-9010) for the Find Me service.
- 2. Enter your Subscriber Number (10-digit telephone number).
- 3. Enter your PIN number.
- 4. Press 1 to turn the service On/Off.

#### To Change Your PIN:

- 1. Dial the administration number (319-626-9010) for the Find Me service.
- 2. Enter your Subscriber Number (10-digit telephone number).
- 3. Enter your PIN number.
- 4. Press 5 to change your PIN number.
- 5. Enter your new PIN.
- 6. Reenter your PIN to verify.

### ManageMyPhone.com Find Me Settings

Change PIN for Phone Access:

- 1. Log on to www.managemyphone.com.
- 2. Enter your username and password.
- 3. Click Find Me.
- 4. Select the Configuration tab.
- 5. Enter your new PIN for the Find Me service.
- 6. Click Save Changes.

### Enable/Disable the Service:

- 1. Log on to www.managemyphone.com
- 2. Click Find Me.
- 3. Select the Configuration tab.
- 4. Check the Enable Service box.
- 5. Click Save Changes.

CLICK <a href="https://www.southslope.com">www.southslope.com</a>

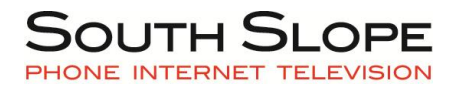

# Change the Searching for Party

Announcement Setting:

- 1. Log on to www.managemyphone.com
- 2. Click Find Me.
- 3. Select the Configuration tab.
- 4. Check the 'Play Searching for Party Announcement' box to announce to the caller that the service is looking for you. Uncheck the box to not play the announcement.
- 5. Click Save Changes.

## Change the Searching for Party

Announcement Delay Setting:

- 1. Log on to www.managemyphone.com
- 2. Click Find Me.
- 3. Select the Configuration tab.
- 4. Enter the number of seconds to delay the 'Searching for Party' Announcement (10 seconds recommended).
- 5. Click Save Changes.

ManageMyPhone.com

ManageMyPhone.com Settings

#### Change Username:

- 1. Log on to www.managemyphone.com.
- 2. Enter your username and password.
- 3. Click the Edit button next to the words 'User Information'.
- 4. Enter your New User ID.
- 5. Click Submit Changes.

#### Change Password:

- 1. Log on to www.managemyphone.com.
- 2. Enter your username and password.
- 3. Click the Edit button next to the words 'User Information'.
- 4. Enter your New Password.
- 5. Confirm your new password.
- 6. Click Submit Changes.